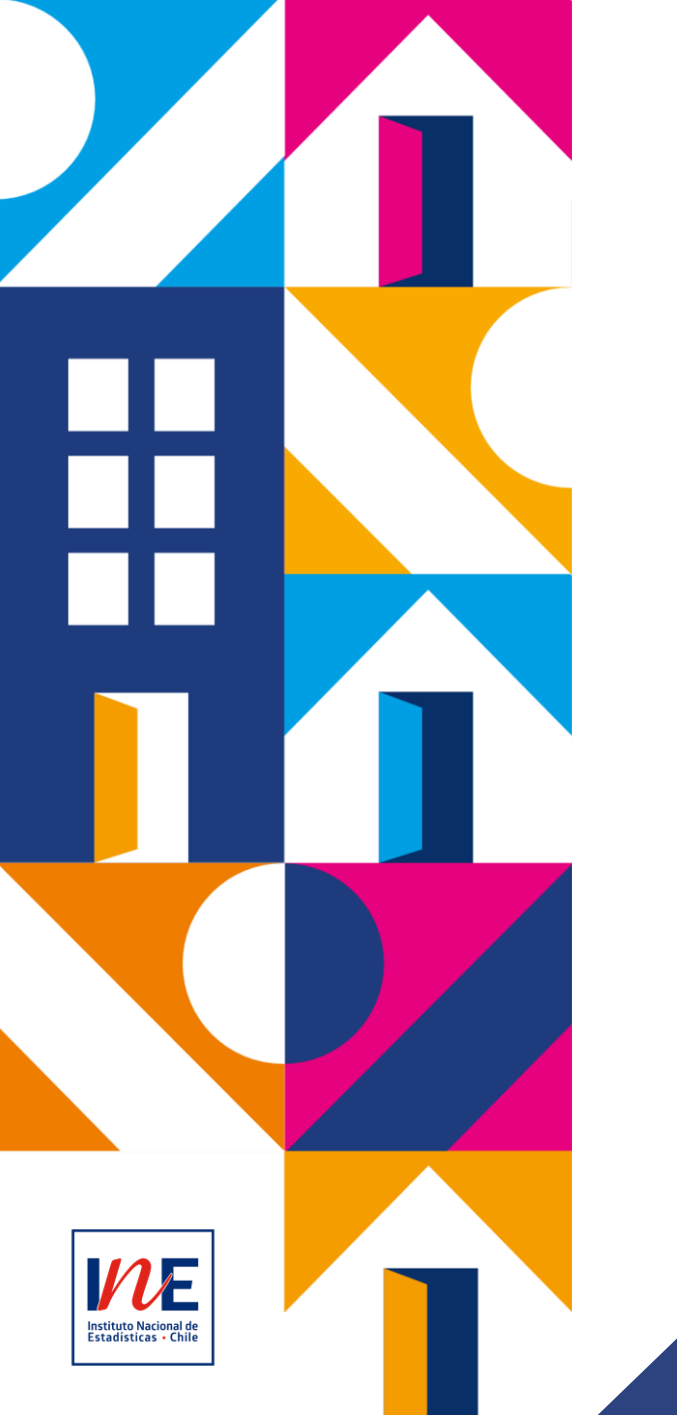

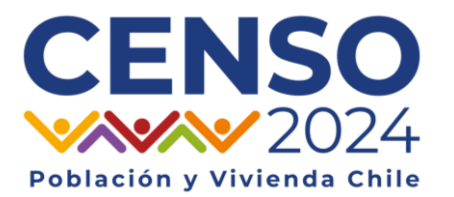

## Reasignación de Equipo con Carga de Trabajo entre CG

Censo de Población y Vivienda

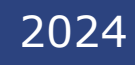

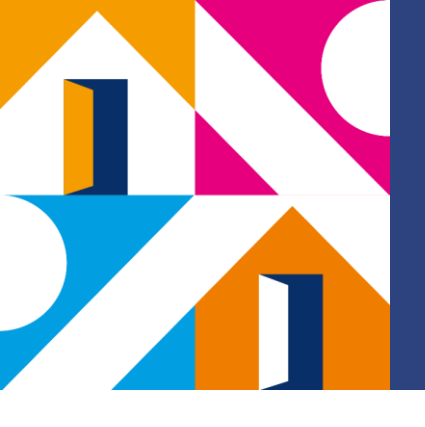

## Introducción

 En este módulo, revisaremos en que consiste el proceso de Reasignación de Equipo entre Coordinadores de Grupo pertenecientes a su Local Censal dentro del Sistema de Gestión Censal.

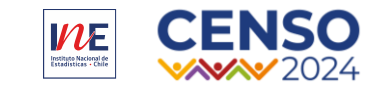

## Contenidos

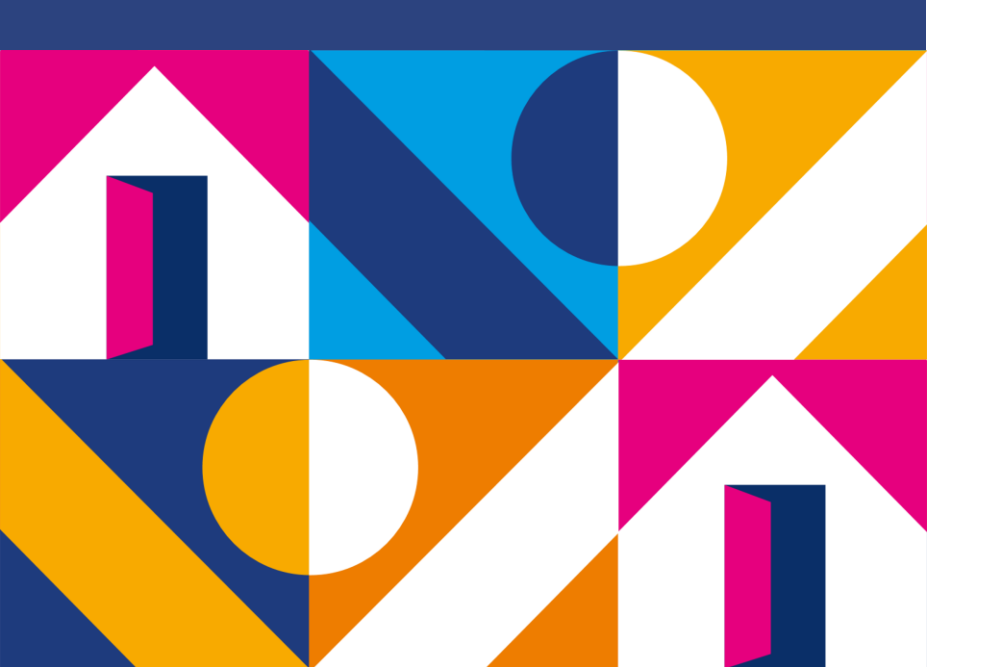

**01**. Reasignación de Equipos

**02.** Paso a Paso: Reasignación de Equipos de CST con Carga de Trabajo entre CG.

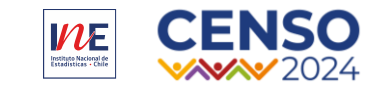

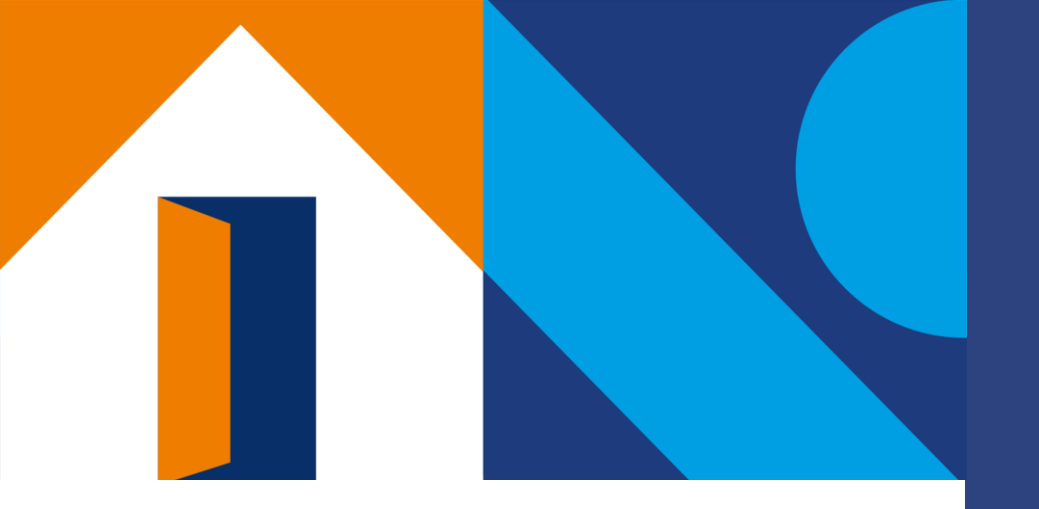

## 01.

### Reasignación de Equipo

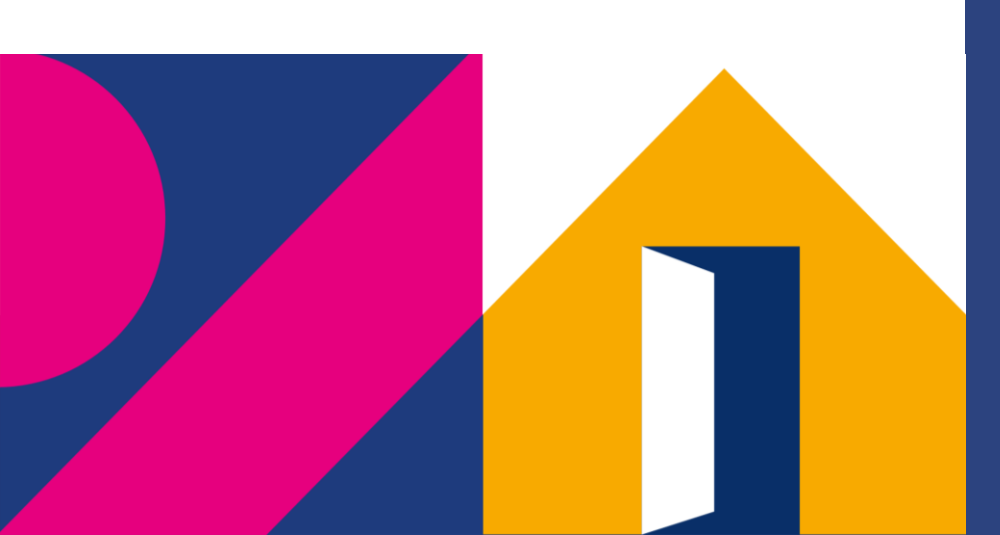

**01.** Reasignación de Equipo

### Reasignación de Equipo

- La *reasignación de equipo* consiste en la acción de
- mover el equipo de censistas asignado a un/a
- Coordinador/a de Grupo a otro/a.
- Esto ocurre una vez ya se ha realizado la asignación
- inicial del equipo de censistas a cada Coordinador/a de
- Grupo.

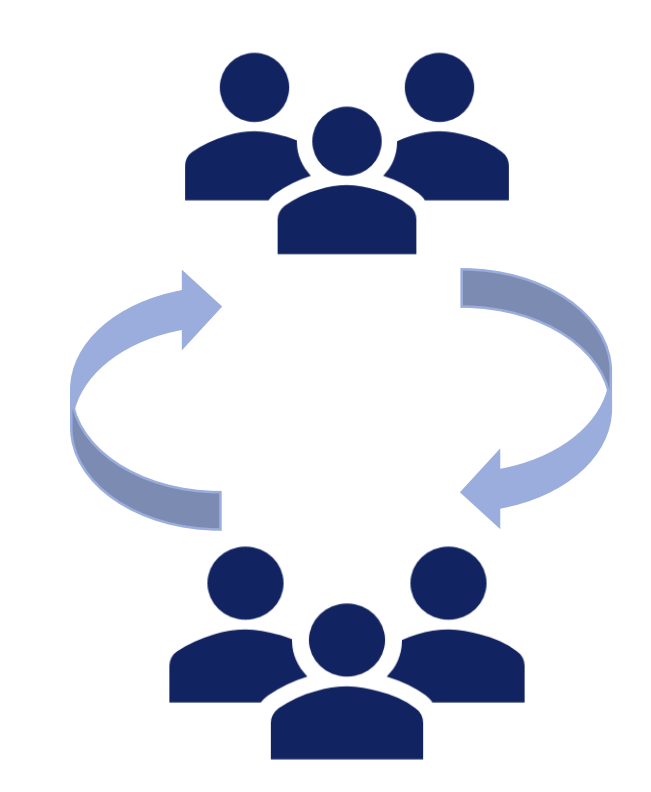

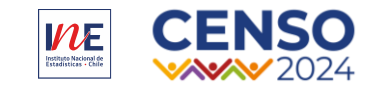

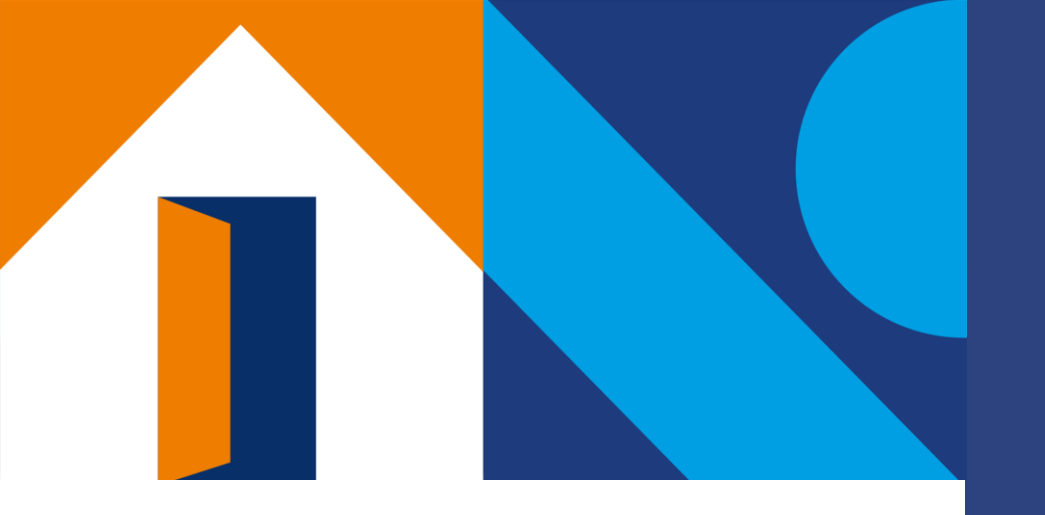

# 02.

### Paso a paso: Reasignación de Equipo de CST con Carga de Trabajo entre CG

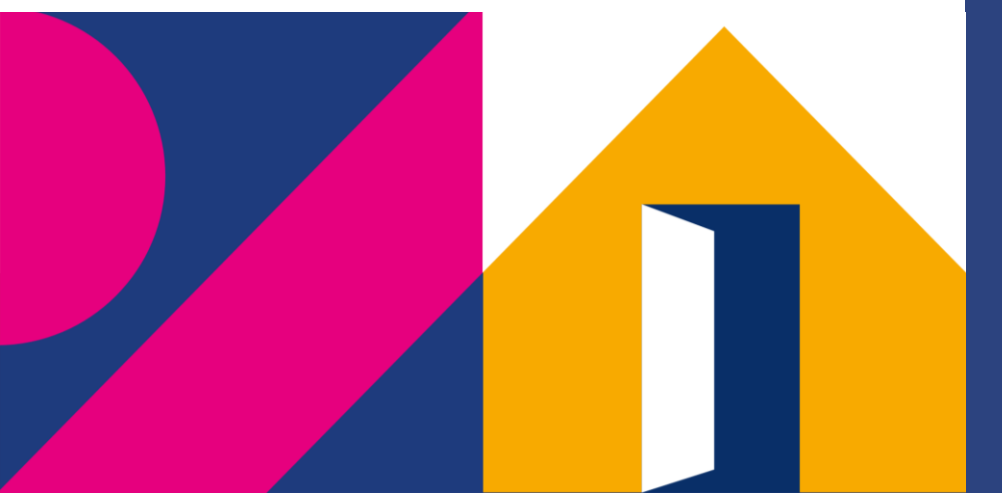

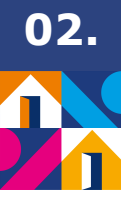

### **1. CGs Completan y Sincronizan**

Paso 1: Tanto la persona CG que deja el Equipo de CST como la

persona CG que asume ese Equipo, debe completar y sincronizar

todas sus asignaciones de su perfil Censista en el DMC un día antes

de realizar la reasignación de su carga de trabajo.

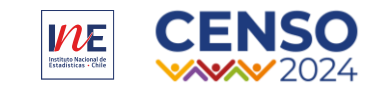

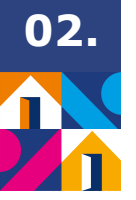

### **2. CL Remueve Asignaciones de CSTs**

Paso 2: Al día siguiente, CL ingresa al Módulo Operaciones.

- a. CL ingresa al Submódulo Reasignación de Carga.
- b. CL selecciona al CG que posee a CST a remover asignaciones.
- c. CL selecciona el Tipo de Reasignación: Reasignación Completa.
- d. CL selecciona en la columna izquierda a CST a remover asignaciones y en la columna derecha selecciona a CST a asignar. Luego presiona el botón Guardar.

\*Este flujo de trabajo es para liberar las asignaciones del perfil CST de CG.\*Este flujo se realiza para toda persona CG que tenga asignaciones en su DMC.

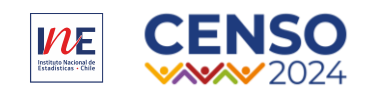

#### Paso a paso: Reasignación de Equipo de Censistas con Carga de Trabajo entre CG

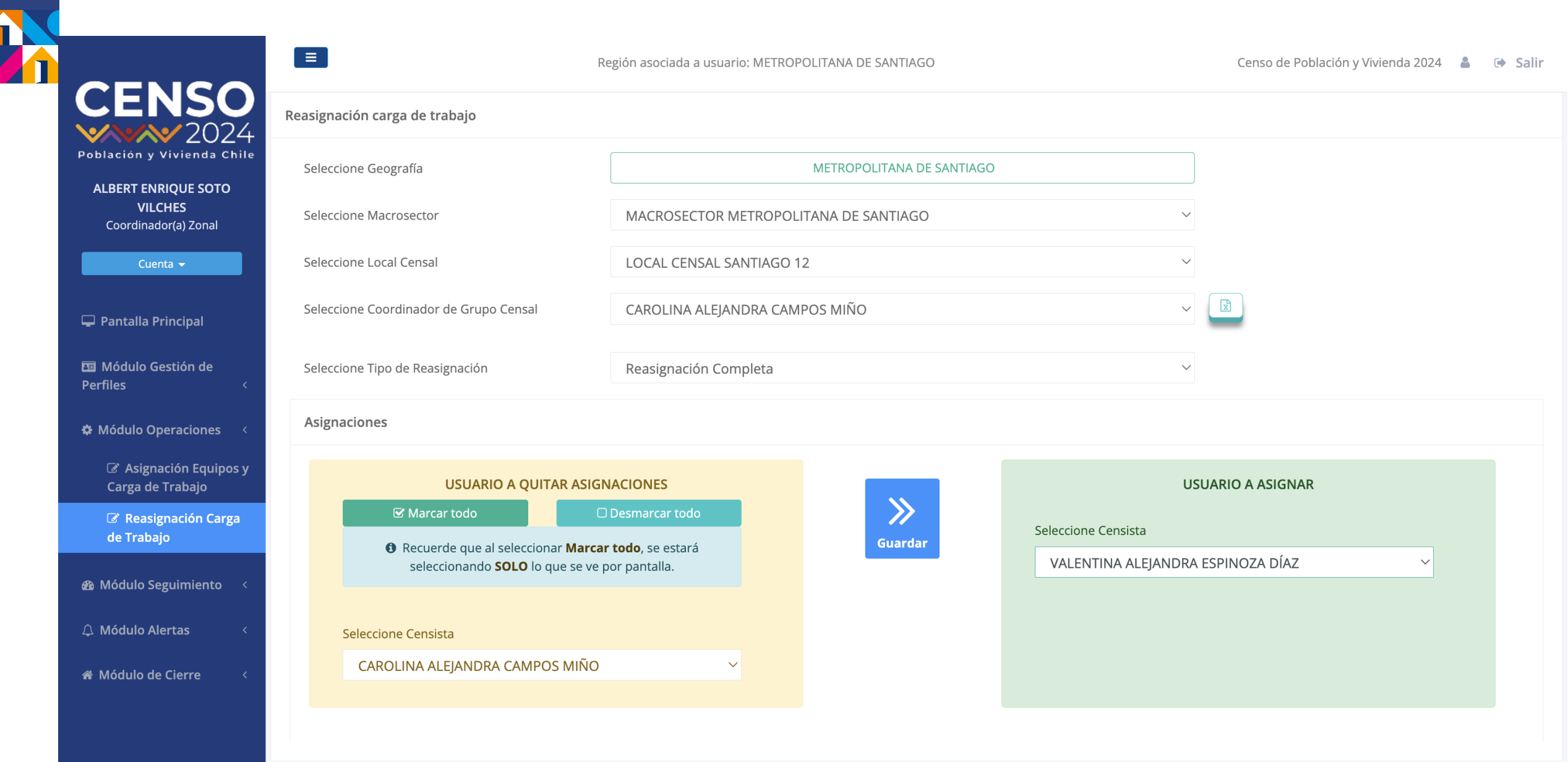

0<u>2.</u>

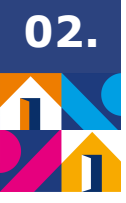

### **3-4. CL Remueve a CST de Equipo de CG**

Paso 3: Una vez finalizada la reasignación de carga del perfil CST del CG, CL ingresa al Módulo Operaciones.

- a. CL ingresa al Submódulo Asignación de Equipos y Carga de Trabajo.
- b. CL selecciona casilla Censista a ARC o CG.
- c. CL identifica al CG que posee a ese CST y presiona el botón Asignar Censista.

Paso 4: CL selecciona en la columna derecha a CST a desasignar del grupo del CG. Luego presiona el botón Guardar.

\*Este flujo de trabajo es para liberar las asignaciones del perfil CST de CG.

\*Este flujo se realiza para toda persona CG que esté asignada como CST a un Equipo de Trabajo.

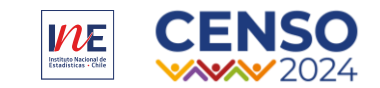

#### Paso a paso: Reasignación de Equipo de Censistas con Carga de Trabajo entre CG

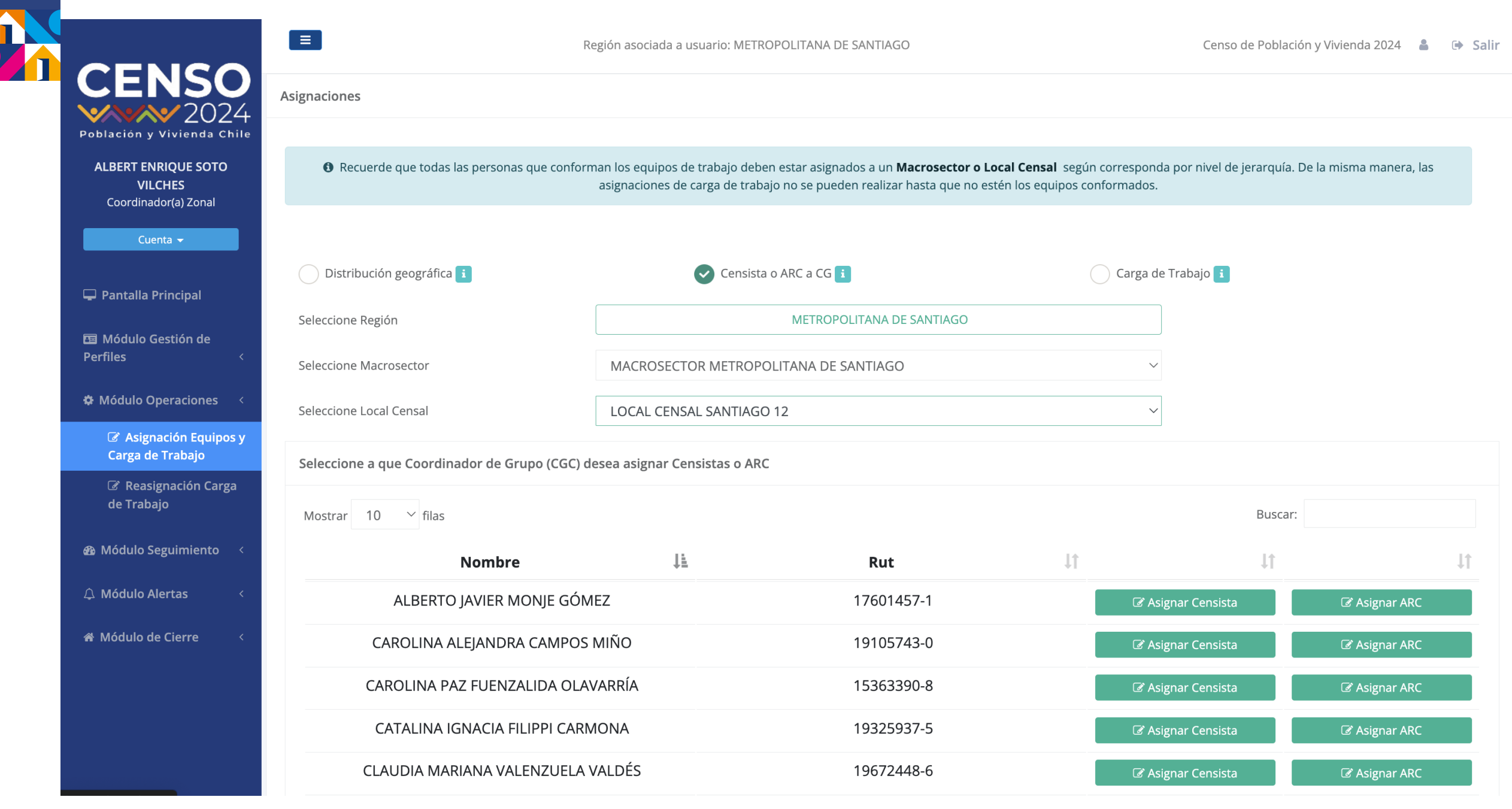

02.

#### 02. Paso a paso: Reasignación de Equipo de Censistas con Carga de Trabajo entre CG

Marcar todo

10

Mostrando 7 resultados

Mostrar

# 11

✓ filas

Asignaciones

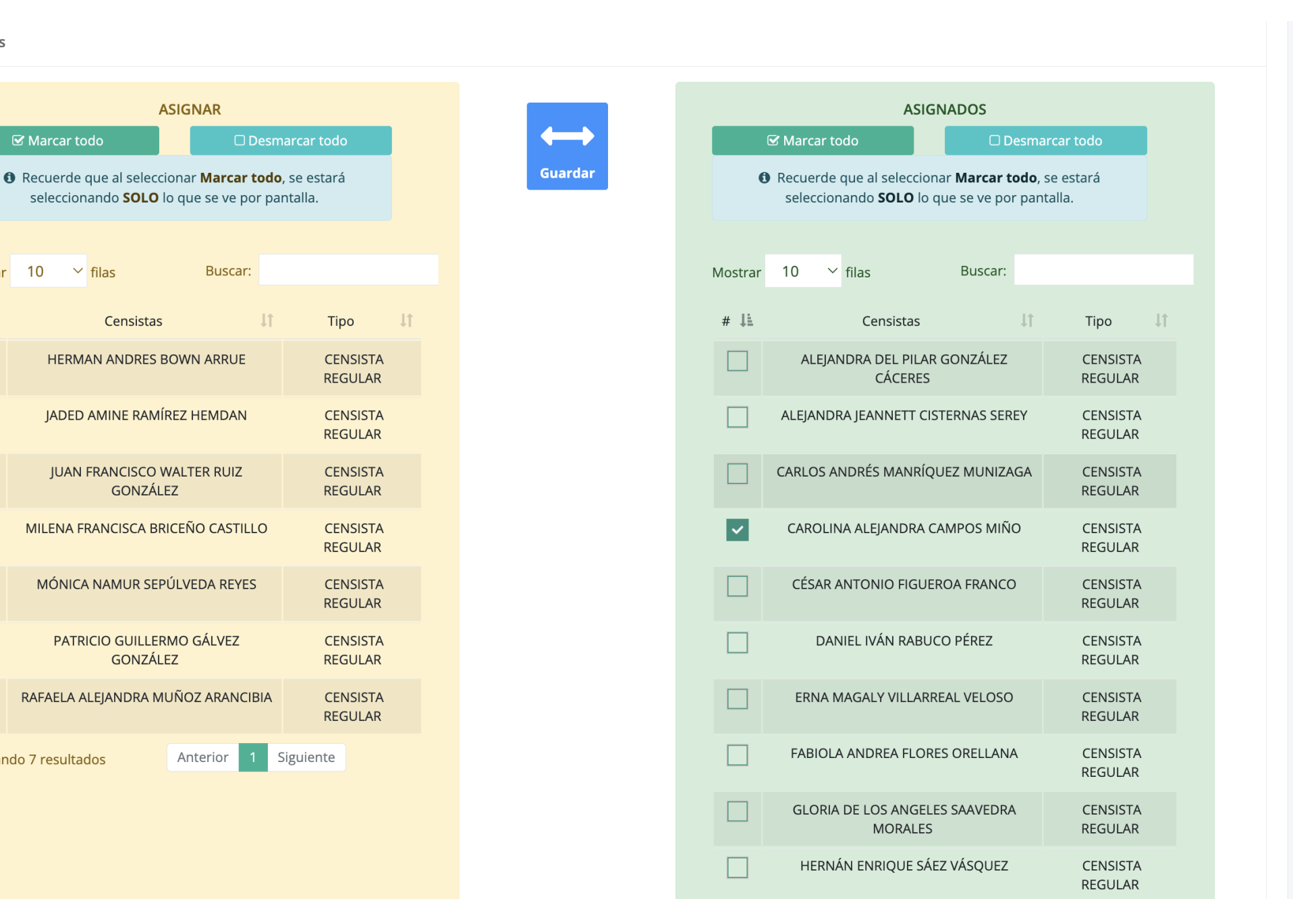

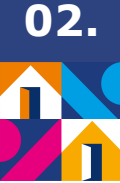

### 5. CL Transfiere Equipo y Carga de Trabajo CG

Paso 5: Una vez finalizada la desasignación de equipo del perfil CST del CG, CL ingresa al Módulo Operaciones.

- a. CL ingresa al Submódulo Reasignación de Equipos.
- b. CL selecciona Tipo de Reasignación: Coordinador/a de Grupo.
- c. CL selecciona Tipo de Reasignación de Equipo: Reasignar con Carga de Trabajo.
- d. CL selecciona en la columna izquierda a CG que deja la coordinación del equipo y selecciona en la columna derecha a CG que asume la coordinación del equipo.
  Luego presiona el botón Guardar.

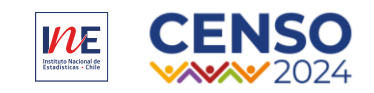

### **02.** Paso a paso: Reasignación de Equipo de Censistas con Carga de Trabajo entre CG

|                                                               | Región asociada a usuario: METROPOLITANA DE SANTIAGO                                                                                                    |                                       |                              | Censo de Población y Vivienda 2024 | 🛔 🕩 Salir       |  |
|---------------------------------------------------------------|----------------------------------------------------------------------------------------------------|---------------------------------------|------------------------------|------------------------------------|-----------------|--|
| CENSO<br>2024                                                 | Reasignaciones de Equipos                                                                                                    |                                       |                              |                                    |                 |  |
| Población y Vivienda Chile<br>MARIA PIA CASTAÑEDA<br>MARAMBIO | Instrucciones.<br>Este módulo permite mover equipos "completos" desde un perfil a otro. Por ejemplo, todas las personas censistas asignadas a un Coordinador(a) de Grupo, podrán ser traspasados a otro Coordinador(a) de Grupo. |                                       |                              |                                    |                 |  |
| Administrador(a) de Sistema<br>Tl<br>Cuenta <del>-</del>      | Seleccione Geografía                                                                                                    | METROPOLITANA DE SANTIAGO             |                              |                                    |                 |  |
|                                                               | Seleccione Tipo de Reasignación                                                                                                    | Coordinador(a) de Grupo               |                              |                                    |                 |  |
| 🖵 Pantalla Principal                                          | Seleccione Macrosector                                                                                                    | MACROSECTOR METROPOLITANA DE SANTIAGO |                              |                                    |                 |  |
| 国 Módulo Gestión de<br>Perfiles    <                          | Seleccione Local Censal                                                                                                    | LOCAL CENSAL SANTIAGO 12              |                              |                                    |                 |  |
| 🌣 Módulo Operaciones 🛛 <                                      | Seleccione Tipo reasignación Equipo                                                                                                    | REASIGNAR CON CARGA DE TRABAJO        |                              | $\sim$                             |                 |  |
| Asignación Equipos y<br>Carga de Trabajo                      | Asignaciones                                                                                                    |                                       |                              |                                    |                 |  |
| Reasignación Carga<br>de Trabajo                              | USUARIO DESDE QUE SE TRASPASARÁ                                                                                                    | EQUIPO DE TRABAJO                     |                              | USU                                | UARIO A ASIGNAR |  |
| Reasignación de<br>Equipos                                    | 🗹 Marcar todo                                                                                                    | >>>                                   | Seleccione Coordinador(a) de | Grupo                              |                 |  |
| 🗆 Supervisión                                                 | Recuerde que al seleccionar Marcar todo, se estará seleccionando SOLO lo que se ve por pantalla.                                                                                                    |                                       | Guardar<br>HELEN JAQUELINE   |                                    | NCO CHALCO ~    |  |
| 🏟 Módulo Supervisión<br>Indirecta <                           | Seleccione Coordinador(a) de Grupo                                                                                                    |                                       |                              |                                    |                 |  |
| ப Módulo Seguimiento <                                        | CAROLINA ALEJANDRA CAMPOS MIÑO                                                                                                    | ~                                     |                              |                                    |                 |  |

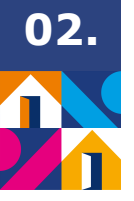

### Finalización de la Operación

La persona Coordinador/a de Local ha movido correctamente un

Equipo de Censistas con su Carga de Trabajo de una persona

Coordinador/a de Grupo a otra persona Coordinador/a de Grupo.

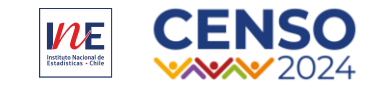

## ¿Alguna pregunta o comentario?

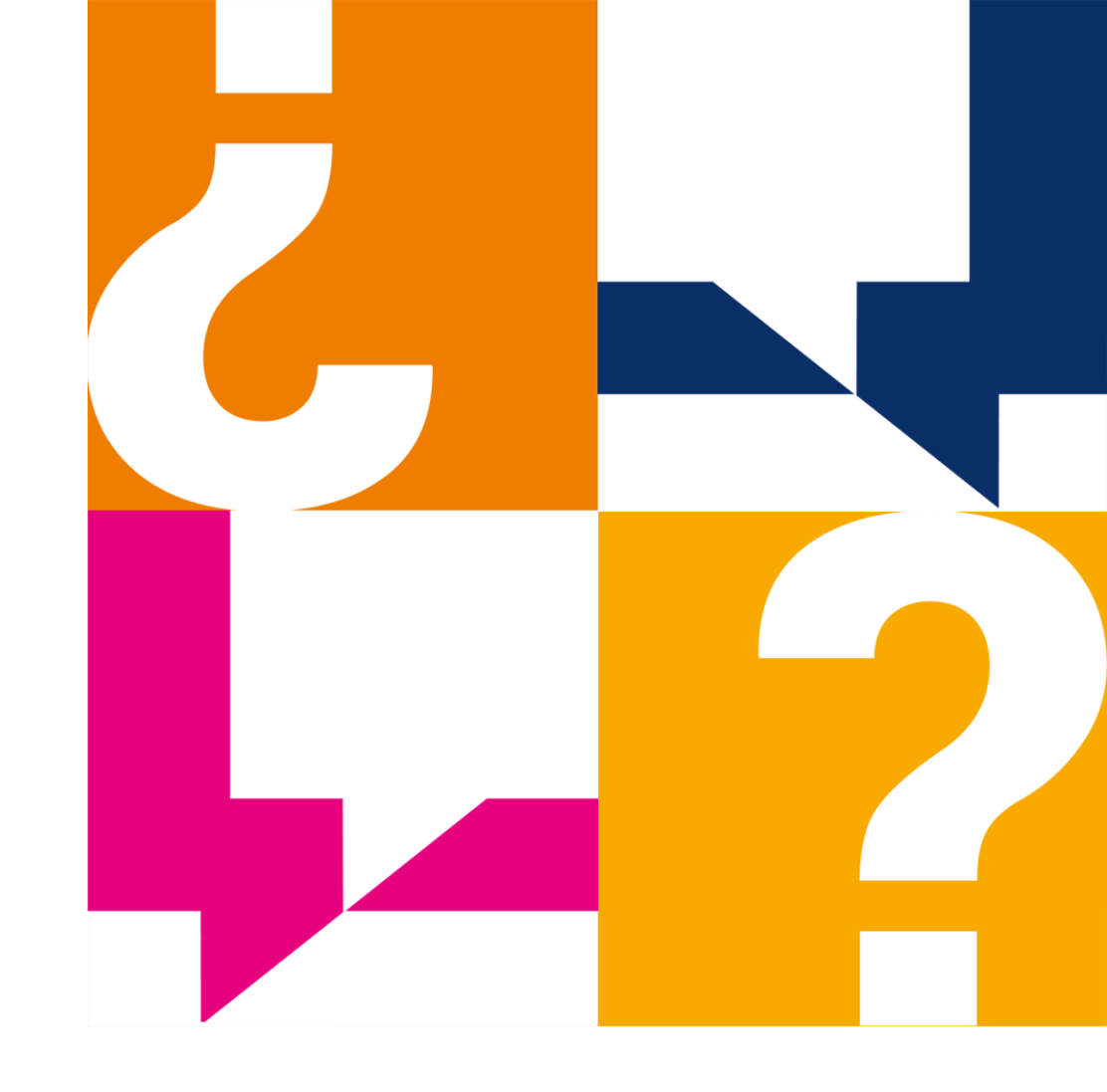

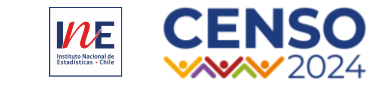

# iMuchas gracias!

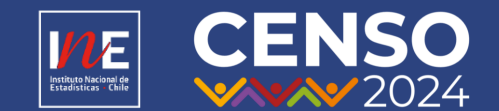

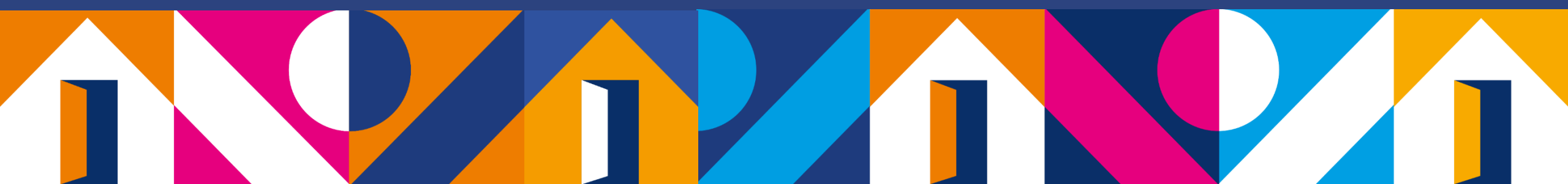

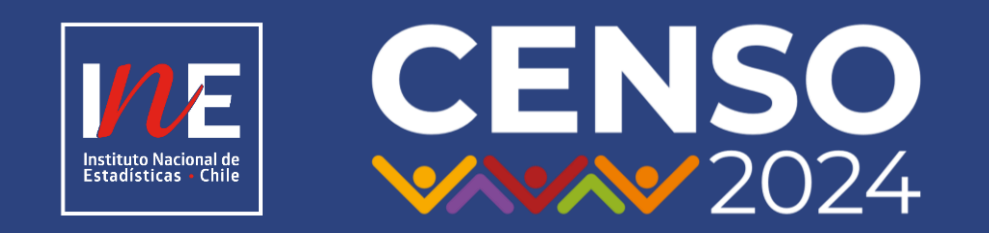

### www.censo.cl